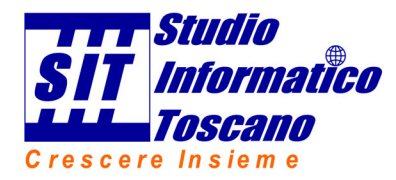

# Procedura di autodiagnosi per problemi di invio o ricezione della posta elettronica.

Valida solo per la casella di posta fornita da STUDIO INFORMATICO TOSCANO

Ver. 0.40.417

Si ricorda che STUDIO INFORMATICO TOSCANO garantisce il funzionamento delle caselle di posta fornite. Per l'utilizzo e l'eventuale test, viene fornito il software di webmail on line, denominato HORDE. Questo software non esclude la possibilità di usare programmi offline di posta come Outlook, Thunderbird, Windows Mail, MailBird, AirMail, Opera Mail, ecc.

Attenzione! Se si riesce ad inviare e ricevere le email dal programma HORDE, al livello server la posta è funzionante e in caso di problemi, essi sono da imputare ad un malfunzionamento della linea di connessione web o ad un problema al proprio computer. In questo caso è necessario l'intervento di un tecnico hardware.

Si consiglia quindi di verificare sempre se il malfunzionamento riscontrato, si ripropone anche utilizzando il programma Horde.

Attenzione! In caso di mancato funzionamento, si consiglia di attendere qualche minuto e riprovare ad eseguire il test. Alcuni problemi causati da traffico intenso o manutenzioni si risolvono da soli.

Per eseguire un'autodiagnosi della posta è possibile seguire la presente procedura.

Prima di tutto assicurarsi che la casella di posta sia fornita da STUDIO INFORMATICO TOSCANO e non sia una casella di Gmail / Libero / Tiscali / ecc. Poi eseguire in sequenza i seguenti passaggi:

1. Verificare che la connessione internet sia funzionante: aprire <u>www.google.it</u> ed eseguire una ricerca es: "meteo"

Non si riesce a visualizzare l'elenco della ricerca? Possibili cause: connessione assente, modem guasto, Rete da riconfigurare, .... Da fare: richiedere l'intervento del tecnico hardware.

<u>Si riesce a visualizzare la ricerca</u>? Da fare: passare al punto 2

2. Verificare la funzionalità del server della posta che solitamente è lo stesso dov'è alloggiato il sito web aziendale. Provare quindi a navigare nel proprio sito web. Provare a visualizzare più pagine per essere sicuri di scaricare i dati dal server web e non dalla memoria del PC in uso.

Non si riesce a visualizzare il proprio sito?

3. Da fare: contattare STUDIO INFORMATICO TOSCANO (probabilmente ci sono dei malfunzionamenti sul server)

<u>Si riesce a visualizzare il sito della posta</u>? Da fare: passare al punto 4

4. Verificare la correttezza dei dati di accesso alla posta. Il computer potrebbe avere perso i dati di accesso (può succedere se si tenta di accedere alla posta con un interruzione, anche momentanea, dell'accesso a internet). La cosa più veloce è verificare se la posta funziona attraverso l'applicativo di webmail HORDE. Quindi accedere all'applicativo web di gestione della posta e inserire nome utente (l'indirizzo di posta) e password.

Non si conosce il funzionamento di WEBMAIL?

Da fare: passare al punto 5

Non si riesce ad accedere all'applicativo web della posta? Da fare: verificare di aver inserito la password corretta. Se ancora non si riesce, contattare STUDIO INFORMATICO TOSCANO

<u>Si riesce ad accedere all'applicativo web della posta</u>? Da fare: il server della posta funziona correttamente; quindi provare ad auto-inviarsi una e-mail per scrupolo.

Se dopo pochi minuti viene ricevuta, la certezza è completa. In questo caso il problema probabilmente è nel PC in uso, occorre quindi contattare il proprio tecnico hardware.

# 5. Utilizzo dell'applicativo di webmail: Horde

La seguente guida serve a verificare l'effettiva funzionalità della casella di posta tramite l'invio e la ricezione di una e-mail tramite Horde

**Horde** è un'applicazione web che permette di gestire uno o più account di posta attraverso un navigatore web.

Aprire un navigatore web (Mozilla Firefox, Google Chrome...) e scrivere nella url l'indirizzo del proprio Webmail **evitando** di digitare la parte iniziale **http://www** 

#### **Esempio pratico**

Nel caso della casella di posta legata al sito <u>www.studioinformatico.com</u> scrivere:

#### webmail.studioinformatico.com

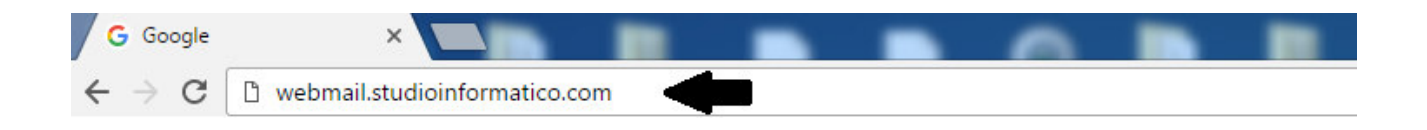

# Pannello di tipo HORDE 1

Esempio schermata di accesso

| Benve                                                          | nuto a Horde                |
|----------------------------------------------------------------|-----------------------------|
| Nome Utente<br>Password<br>Lingua Itali<br>Modalità Tra<br>ENT | ano v<br>dicionale v<br>TRA |

Si aprirà una finestra dove si indica all'utente di inserire:

Nome Utente: la casella di posta da controllare

# Password: la password della casella di posta

Il programma potrebbe chiedere di effettuare la manutenzione. Selezionare "Salta manutenzione".

| Powered by             | Home Opzioni Aiuto Eine sessione |
|------------------------|----------------------------------|
|                        |                                  |
| □ <mark>%</mark> Horde |                                  |
|                        | Ultimo accesso: Mai              |
|                        |                                  |
|                        |                                  |
| 🖅 🖳 Mio Account        |                                  |
| 🖅 💥 Opzioni            |                                  |
| □                      |                                  |

# Cliccare sulla voce Posta (icona a forma di busta delle lettere)

| Pluscom - Pannello Ute | en 🗙 🔣 Post      | a :: Posta in        | Arrivo X                           |                                         |                                                            |                                      |
|------------------------|------------------|----------------------|------------------------------------|-----------------------------------------|------------------------------------------------------------|--------------------------------------|
| ← → C 🛈 webma          | il.studioinforma | tico.com/            | /index.php?url=h                   | ttp%3A%2F%2Fwebmail.studioinforr        | natico.com%2F                                              | 투슈 👂 :                               |
| App 🗅 Pluscom - Pann   | nello Ut 📗 Prom  | nos 3.4.3 - 1        | Studio 🛛 🖄 Versilia                | e offerte specia 🛛 🥱 ecommerce.area157. | c 🤳 Datamatic SpA   Home 🧧 Accedi 🕒 www.hotelgemmadeli     | A3                                   |
| Powered by             | Posta in Arriv   | o <u>C</u> ompo      | oni Cartelle Cerca                 | a Scarica Posta Posta Filtri Calenda    | 📧 🔆 🥝 🔁<br>rio Rubrica Opzioni Aiuto <u>F</u> ine sessione | Apri Cartella Posta in Arrivo 🔻      |
| - Million              | E.               |                      |                                    |                                         | Stato Quota: 0,84 MB / 200,00 MB (0,42%)                   |                                      |
|                        | Posta in Arriv   | 0278                 | P 🕅                                |                                         | Pagina 4 di 4                                              | da 61 a 70 di 70 Messaggi            |
| E-Basta                | Seleziona:       | •                    | Contrassegna come                  | V Sposta Copia Messaggi in              | T                                                          | <b>卜</b> 令 4 今 引                     |
| Componi                | Elimina Recuper  | ra Lista <u>N</u> er | ra   Lista <u>B</u> ianca   Inolti | a Visualizza Messaggi                   |                                                            | Nascondi Eliminati Rimuovi Eliminati |
| Cerca                  |                  | ▲ #                  | Data                               | Da                                      | Oggetto [Argomento]                                        | Dimensione                           |
| Posta in Arrivo        |                  | 61                   | 11:01:36                           | Linda                                   | This 'Magical' Towel Is                                    | 10 KB                                |
| Spam                   |                  | 62                   | 11:05:41                           | Memory Repair Protocol                  | memory loss as you get older.                              | 27 KB                                |
| - Cartella Virtuale    |                  | 63                   | 11:26:41                           | Manifest DREAM Life                     |                                                            | 9 KB                                 |
| Fitri                  |                  | 64                   | 12:06:02                           | Riunioni [SIT]                          | Report riunione 6/3 Pro                                    | 144 KB                               |
| II- G Strumenti        |                  | 65                   | 12:11:01                           | A: Federico Giannoni                    | da fare                                                    | 3 KB                                 |
| I Mio Account          |                  | 66                   | 13:12:06                           | Hearing Forever                         | About To Go Bankrupt?                                      | 12 KB                                |
| T- X Opzioni           |                  | 67                   | 12:46:37                           | Wood Working Plans                      | Way to Start Your Woodworking Project                      | 14 KB                                |
|                        |                  | 68                   | 14:49:35                           | i [SIT]                                 | posta                                                      | 3 KB                                 |
|                        |                  | 69                   | 15:38:57                           | CNN-Breaking                            | Found In Indian Village                                    | 9 KB                                 |
|                        |                  | 70                   | 15:41:05                           | ericsoft Marketing                      | Formazione Revenue. RoadshoW2017 di Ericsoft a Firenze     | 47 KB                                |

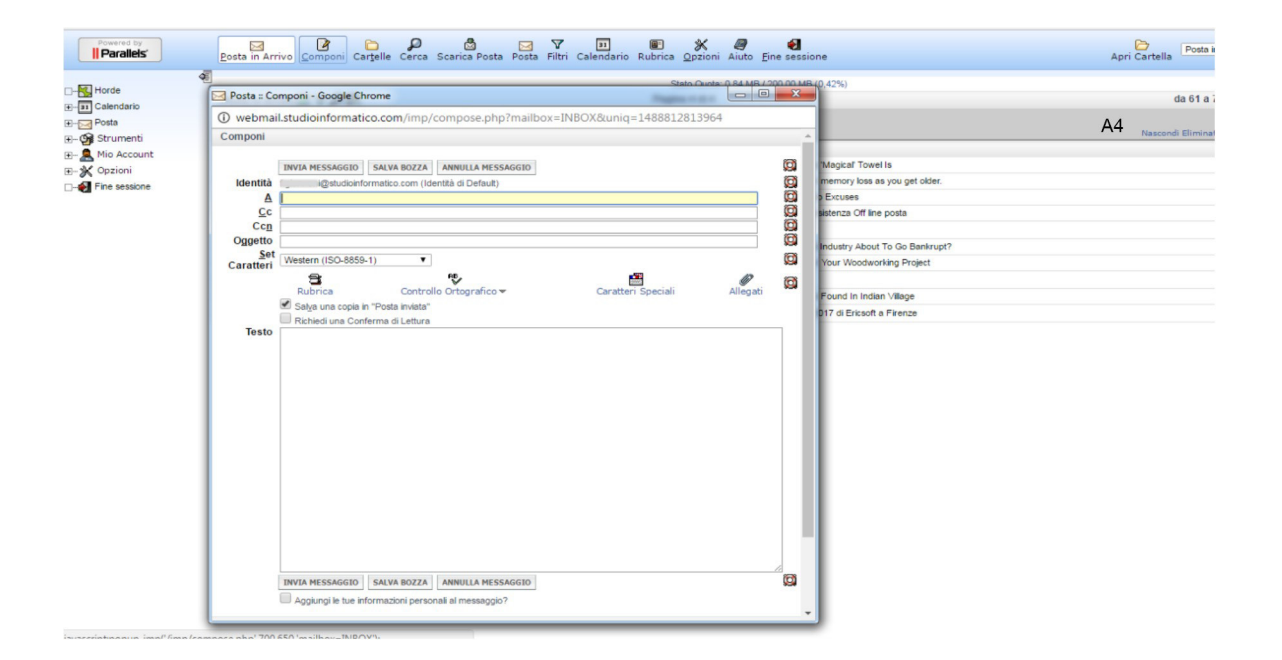

Scrivere l'indirizzo di posta del destinatario nella sezione A: Scrivere alla voce **Oggetto**: Invio e-mail di prova Scrivere una frase a piacere nella sezione **Testo**: Cliccare sul pulsante **Invia messaggio** 

| Pluscom - Pannello Ute                      | en 🗙 🔣 Post      | ta :: Posta ir | Arrivo X               |                                         |                                                          |                                                                    |
|---------------------------------------------|------------------|----------------|------------------------|-----------------------------------------|----------------------------------------------------------|--------------------------------------------------------------------|
| $\leftrightarrow$ $\rightarrow$ C (i) webma | il.studioinforma | atico.com      | /index.php?url=htt     | p%3A%2F%2Fwebmail.studioinformatio      | co.com%2F                                                | 루☆ 운 :                                                             |
| App 🕒 Pluscom - Pann                        | nello Ut 📗 Pror  | mos 3.4.3 -    | Studio 🛛 🏠 Versilia: 🤆 | offerte specia 🕱 ecommerce.area157.c 🗧  | 🚽 Datamatic SpA   Home 🛛 🤁 Accedi 🛛 🕒 www.hotelgemmadele | A3                                                                 |
| Powered by                                  | Posta in Arriv   |                | ni Cartelle Cerca      | Scarica Posta Posta Filtri Calendario I | 📧 🔆 🦪 🛃<br>Rubrica Opzioni Aiuto Fine sessione           | Apri Cartella Posta in Arrivo 🔻                                    |
| - Millionte                                 | E.               |                |                        |                                         | Stato Quota: 0,84 MB / 200,00 MB (0,42%)                 |                                                                    |
|                                             | Posta in Arri    | vo 🗈 🔽 J       | 28                     |                                         | Pagina 4 di 4                                            | da 61 a 70 di 70 Messaggi                                          |
| H-al Calendario                             | Seleziona:       | •              | Contrassegna come:     | Sposta Copia Messaggi in                | T                                                        | ★<br>↓<br>↓<br>↓<br>↓<br>↓<br>↓<br>↓<br>↓<br>↓<br>↓<br>↓<br>↓<br>↓ |
|                                             | Elimina Recupe   | ra Lista Ner   | a Lista Bianca Inoltra | Visualizza Messaggi                     |                                                          | Nascondi Eliminati Rimuovi Eliminati                               |
| Compon                                      |                  | <b>▲</b> #     | Data                   | Da                                      | Oggetto [Argomento]                                      | Dimensione                                                         |
| Posta in Arrivo                             |                  | 61             | 11:01:36               | Linda                                   | This 'Magical' Towel Is                                  | 10 KB                                                              |
| Soam                                        |                  | 62             | 11:05:41               | Memory Repair Protocol                  | memory loss as you get older.                            | 27 KB                                                              |
| Cartella Virtuale                           |                  | 63             | 11:26:41               | Manifest DREAM Life                     |                                                          | 9 KB                                                               |
| Filtri                                      |                  | 64             | 12:06:02               | Riunioni [SIT]                          | Report riunione 6/3 Pro                                  | 144 KB                                                             |
| E. G Strumenti                              |                  | 65             | 12:11:01               | A: Federico Giannoni                    | da fare                                                  | 3 KB                                                               |
| E. Min Account                              |                  | 66             | 13:12:06               | Hearing Forever                         | About To Go Bankrupt?                                    | 12 KB                                                              |
| E V Onzioni                                 |                  | 67             | 12:46:37               | Wood Working Plans                      | Way to Start Your Woodworking Project                    | 14 KB                                                              |
|                                             |                  | 68             | 14:49:35               | i[SIT]                                  | posta                                                    | 3 KB                                                               |
|                                             |                  | 69             | 15:38:57               | CNN-Breaking                            | Found In Indian Village                                  | 9 KB                                                               |
|                                             |                  | 70             | 15:41:05               | ericsoft Marketing                      | Formazione Revenue. RoadshoW2017 di Ericsoft a Firenze   | 47 KB                                                              |

Cliccare sull' icona Posta, per aprire altre cartelle e selezionare Posta in arrivo

Controllare se l'e-mail è stata recapitata.

In periodi di intenso traffico sul server, il ritorno potrebbe non essere immediato, attendere eventualmente qualche minuto.

Se dopo 5 minuti l'email non è tornata indietro e il relativo avviso di mancato recapito non è visibile in posta in arrivo, contattare STUDIO INFORMATICO TOSCANO

Attenzione! Potrebbe verificarsi che, <u>alcuni destinatari</u> non riescono a ricevere le email che si inviano, altri invece le ricevono regolarmente. In questo caso è necessario richiedere l'intervento di STUDIO INFORMATICO TOSCANO.

| Panne | llo | di | tipo | HO | RD | E 2 |
|-------|-----|----|------|----|----|-----|
|-------|-----|----|------|----|----|-----|

Esempio schermata di accesso

| Usornamo |        |   |  |  |
|----------|--------|---|--|--|
| Username |        |   |  |  |
| Password |        |   |  |  |
| Language |        |   |  |  |
| Italiano |        | • |  |  |
|          | Log in |   |  |  |
|          |        |   |  |  |
|          |        |   |  |  |
|          |        |   |  |  |

Si aprirà una finestra dove si indica all'utente di inserire:

Username: la casella di posta da controllare

Password: la password della casella di posta

Il programma potrebbe chiedere di effettuare la manutenzione. Selezionare "Salta manutenzione".

| Posta :: Posta in Arrivo 🛛 🗙                                |           |                           |                                                                                                  |  |  |  |
|-------------------------------------------------------------|-----------|---------------------------|--------------------------------------------------------------------------------------------------|--|--|--|
| ← → C ③ webmailit/imp/dynamic.php?page=mailbox#mbox:SU5CT1g |           |                           |                                                                                                  |  |  |  |
| Н Арр                                                       |           |                           | A1                                                                                               |  |  |  |
| horde 5.2.11 Posta V                                        | Rubrica 🔻 | Altro 👻 🏠                 |                                                                                                  |  |  |  |
| 06/03/2017                                                  |           |                           |                                                                                                  |  |  |  |
| Componi                                                     | C Aggio   | rna                       |                                                                                                  |  |  |  |
| Posta in Arrivo                                             |           | Da                        | Oggetto 🔻                                                                                        |  |  |  |
| Bozze                                                       |           |                           | Famoso Youtuber ti mostra come potresti guadagnare 5000 Euro; in una settimana                   |  |  |  |
| Posta inviata                                               |           |                           | R: Vendo azienda agricola in Toscana                                                             |  |  |  |
| Spam                                                        |           | prodotti@casa.it          | Formula Annunci                                                                                  |  |  |  |
|                                                             |           | prodotti@casa.it          | Formula Annunci                                                                                  |  |  |  |
| Azioni cartella                                             |           | Mondadori Store           | Concorso Ed Sheeran: vinci 2 biglietti per il concerto e mini live esclusivo. Promo ragazzi -15% |  |  |  |
|                                                             |           | deepak@artistworld.com    | Vlog di oggi: Da 0 a 5000 Euro; in una settimana                                                 |  |  |  |
| Trash                                                       |           | ISA Email Marketing       |                                                                                                  |  |  |  |
|                                                             | . 1       | noreply@news.iprintdiffer | Approfitta delle Offerte , hai ancora 48 ore!                                                    |  |  |  |
| Cartella Virtuale                                           |           | richiesta.inzona@posta.c  | Casa.it                                                                                          |  |  |  |
|                                                             |           | Ticket Restaurant         | Vuoi risparmiare? Inizia dalla pausa pranzo                                                      |  |  |  |
|                                                             |           | Moda in Stock             | Acquistiamo merce di tutti i tipi                                                                |  |  |  |
|                                                             |           | Mercedes-Benz Italia      | Classe A NEXT con un vantaggio cliente di oltre 2.600€                                           |  |  |  |
|                                                             | i Ness    | un Messaggio. selezionato |                                                                                                  |  |  |  |

Cliccare sul pulsante Componi (in verde)

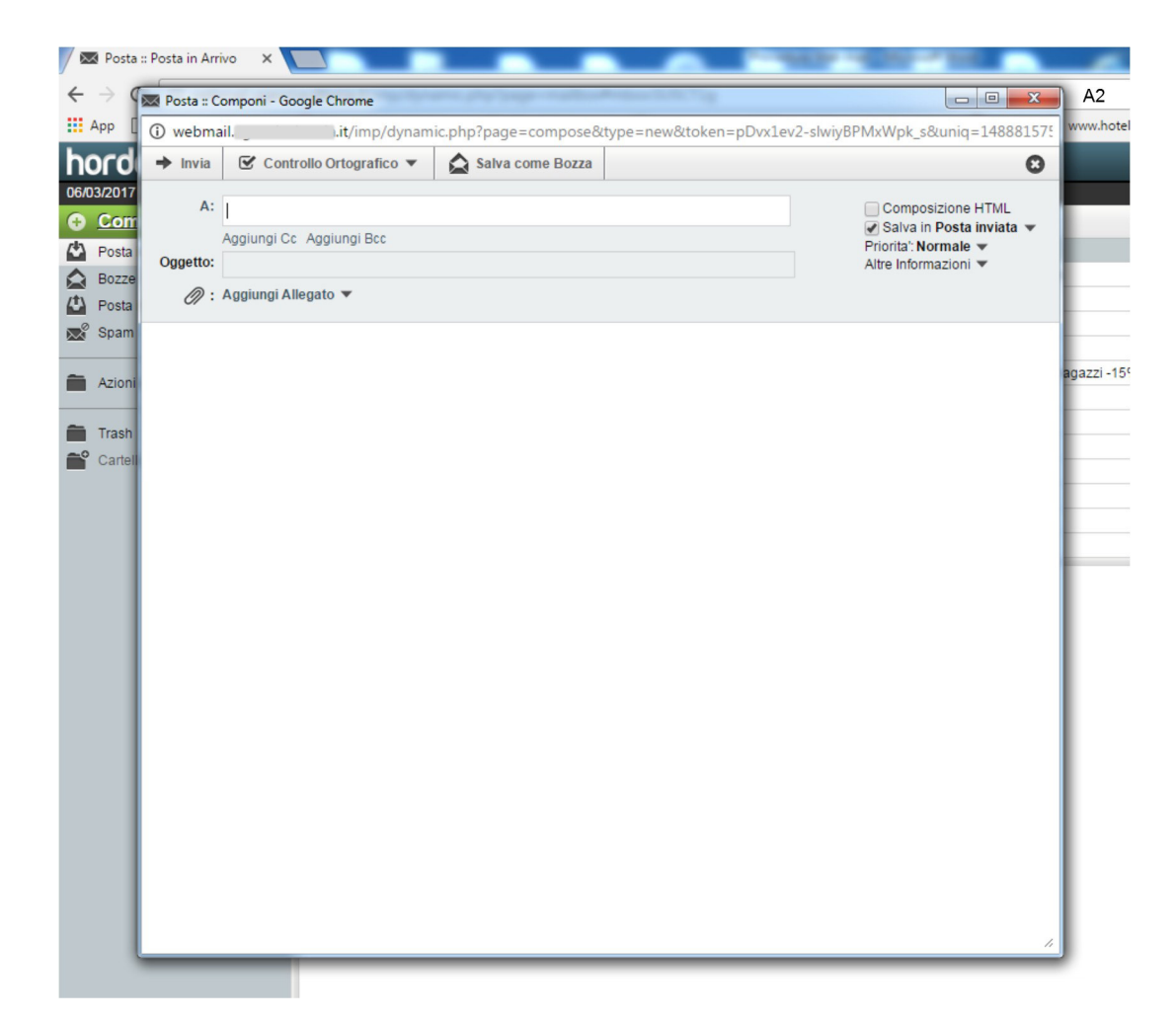

Scrivere l'indirizzo di posta del destinatario nella sezione A: Scrivere alla voce **Oggetto**: Invio e-mail di prova Scrivere una frase a piacere nella sezione **Testo**: Cliccare sul pulsante **Invia** 

| Posta :: Posta in Arrivo 🛛 🗙                   |           |                           |                                                                                                  |
|------------------------------------------------|-----------|---------------------------|--------------------------------------------------------------------------------------------------|
| $\leftrightarrow$ $\rightarrow$ C (i) webmail. | .it/in    | np/dynamic.php?page=m     | ailbox#mbox:SU5CT1g                                                                              |
| Арр                                            |           |                           | A1                                                                                               |
| horde 5.2.11 Posta -                           | Rubrica 🔻 | Altro 👻 🌣                 |                                                                                                  |
| 06/03/2017                                     |           |                           |                                                                                                  |
| Componi                                        | C Aggior  | na                        |                                                                                                  |
| Posta in Arrivo                                |           | Da                        | Oggetto 💌                                                                                        |
| Bozze                                          |           |                           | Famoso Youtuber ti mostra come potresti guadagnare 5000 Euro; in una settimana                   |
| Posta inviata                                  |           |                           | R: Vendo azienda agricola in Toscana                                                             |
| ₩ <sup>2</sup> Spam                            |           | prodotti@casa.it          | Formula Annunci                                                                                  |
|                                                |           | prodotti@casa.it          | Formula Annunci                                                                                  |
| Azioni cartella                                |           | Mondadori Store           | Concorso Ed Sheeran: vinci 2 biglietti per il concerto e mini live esclusivo. Promo ragazzi -15% |
|                                                |           | deepak@artistworld.com    | Vlog di oggi: Da 0 a 5000 Euro; in una settimana                                                 |
| Trash                                          |           | ISA Email Marketing       |                                                                                                  |
| Cartalla Virtuala                              |           | noreply@news.iprintdiffer | Approfitta delle Offerte , hai ancora 48 ore!                                                    |
|                                                |           | richiesta.inzona@posta.c  | Casa.it                                                                                          |
|                                                |           | Ticket Restaurant         | Vuoi risparmiare? Inizia dalla pausa pranzo                                                      |
|                                                |           | Moda in Stock             | Acquistiamo merce di tutti i tipi                                                                |
|                                                |           | Mercedes-Benz Italia      | Classe A NEXT con un vantaggio cliente di oltre 2.600€                                           |
|                                                | Nessu     | n Messaggio. selezionato  |                                                                                                  |

Selezionare il pulsante posta in arrivo e controllare se l'e-mail è stata recapitata

In periodi di intenso traffico sul server, il ritorno potrebbe non essere immediato, attendere eventualmente qualche minuto.

Se dopo cinque minuti l'email non è tornata indietro (il relativo avviso di mancato recapito non è visibile in posta in arrivo) contattare STUDIO INFORMATICO TOSCANO

Attenzione! Potrebbe verificarsi che <u>alcuni destinatari</u> non riescono a ricevere le email inviate, altri invece, le ricevono regolarmente. In questo caso è necessario richiedere l'intervento di STUDIO INFORMATICO TOSCANO.